잉크미디어 NEW HP 7000 Series 모델호환 리얼포토 무한키트 설명서 ★주의사항★

- 1 -

1. 무한키트를 사용 전에 꼭 동봉된 정품잉크로 프린터를 초기화시킨 이후에 무한키트를 사용해주세요.

2. 잉크미디어 홈페이지 <u>www.inkmedia.co.kr</u> 에서 hp리얼포토잉크를 구입해서 사용해주세요. 칩만 구매 가능합니다. (타사 잉크 보충 시 불이익을 받을 수 있습니다.)

3. 많은 양을 출력하거나 컬러 이미지 출력 시 '인쇄기본설정'에서 인쇄품질을 [최상] or [고급]으로 선택해주세요.
 4. 설명서, 주황색 카트리지 흘더, 주사기 바늘은 버리지 말고 반드시 보관해주세요.

5. ★중요★ 프린터와 외부잉크 탱크는 반드시 높이가 동일선산에 설치완료 되어야 합니다.

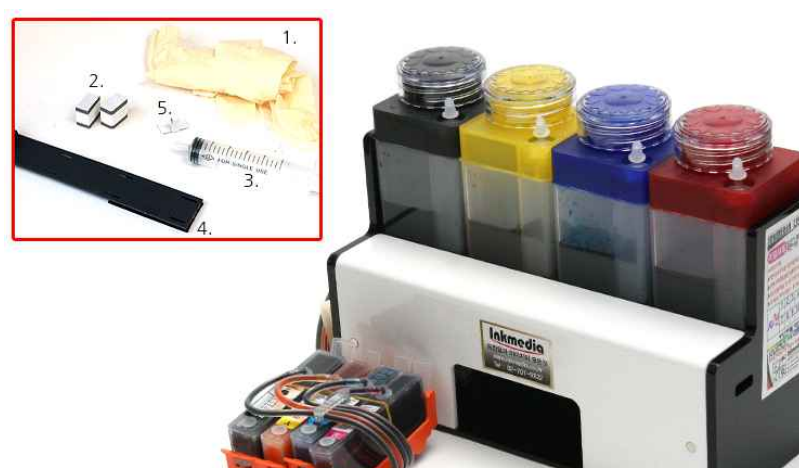

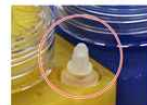

사용할 때는 꼭 작은 고무마개를 열어주시고, 이동하거나 장기간 사용하지 않을 시에는 막아주세요. 잉크 충전 시에는 막아주어야 합니다.

## 1. 구성물(기종에 따라 조금씩 차이가 있을수 있음)

| ① 라텍스장갑 1컬레             | ② 프린터 덥개 쿠션           |  |  |
|-------------------------|-----------------------|--|--|
| ③ 12ML 주사기+롱바늘          | ④ T자 가이드              |  |  |
| ⑤ 센서가이드(상품에 따라 없을 수 있음) | 잉크미디어 922호환 리얼포토 무한키트 |  |  |

## 2. 무한키트 설치후 혹은 사용중에 프린터 LCD에 나오는 문구

- ※ 무한키트 잉크탱크에 잉크를 보충하여도 칩의 정보는 리셋이 되지 않으므로 "<u>잉크없음</u>" 이라는 문구가 생성되나 무시하고 사용하시기 바랍니다.
  - -> 프린터에는 아무런 장애가 발생하지 않습니다.
- ※ 제품을 사용할 때는 반드시 잉크탱크의 작은 고무캡을 모두 제거해주세요. 고무캡을 제거하지 않으면 잉크공급이 되지 않습니다.(제거된 고무캡은 반드시 보관)

※호스 고정 밸브도 올려주세요. 올리지 않을 경우 잉크공급이 원활하지 않고 헤드에 손상이 발생할 수 있습니다. (뒷면 참조) 3. 7000프린터에 잉크미디어 무한키트 설치(7000은 4색 카트리지 및 헤드임)

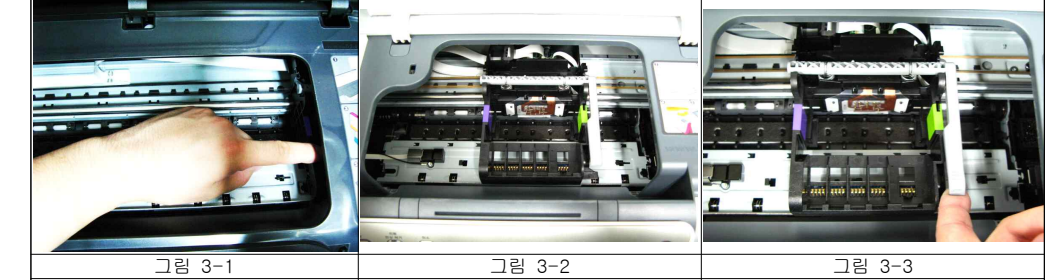

프린터 우측끝에 있는 헤드뭉치를 꺼 냅니다

V 1 0

<sup>1</sup>헤드뭉치를 프린터 가운데 가져옵니다 <mark>헤드뭉치의 손잡이를 올려줍니다.</mark>

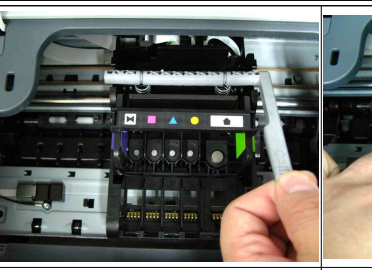

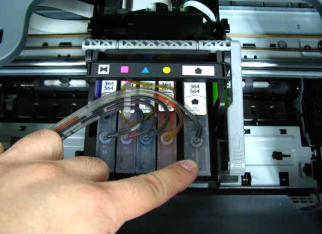

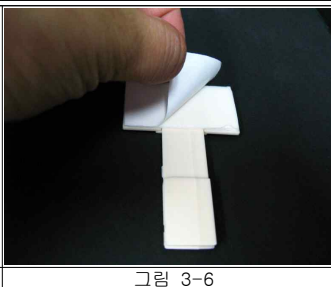

 그림 3-4
 그림 3-5

 헤드를 결합하고 손잡이를 내려주세 손가락으로 5개의 카트리지 아랫부분

 요.
 을 순차적으로 눌러줍니다.

일자가이드에 부착된 양면테이프 비닐을 제거합니다.

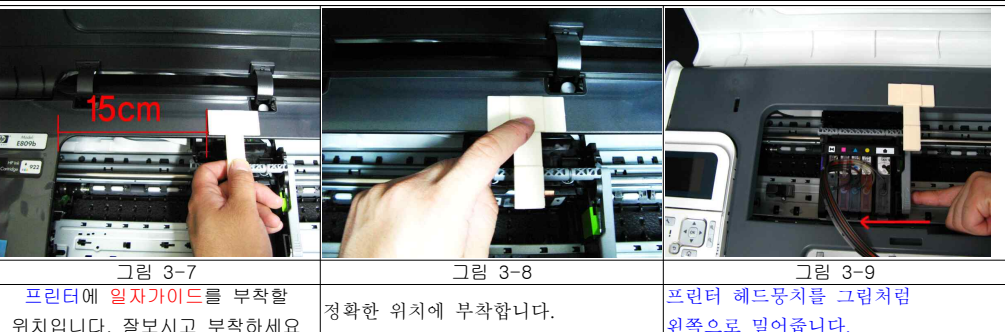

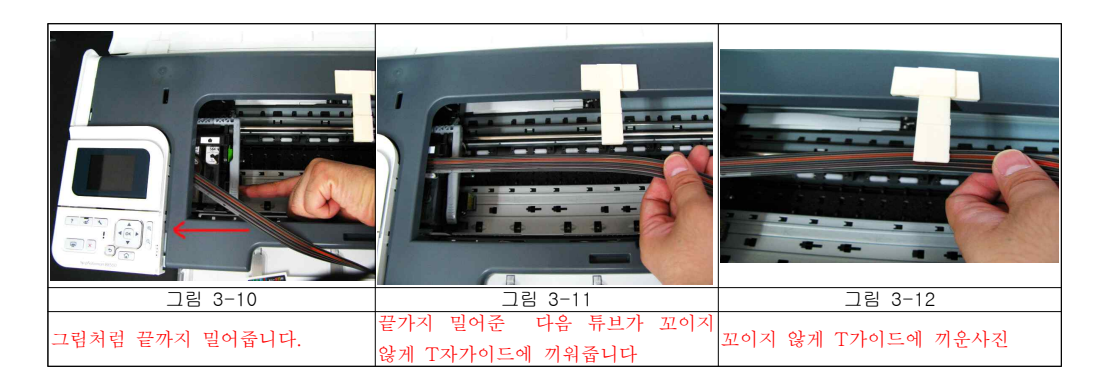

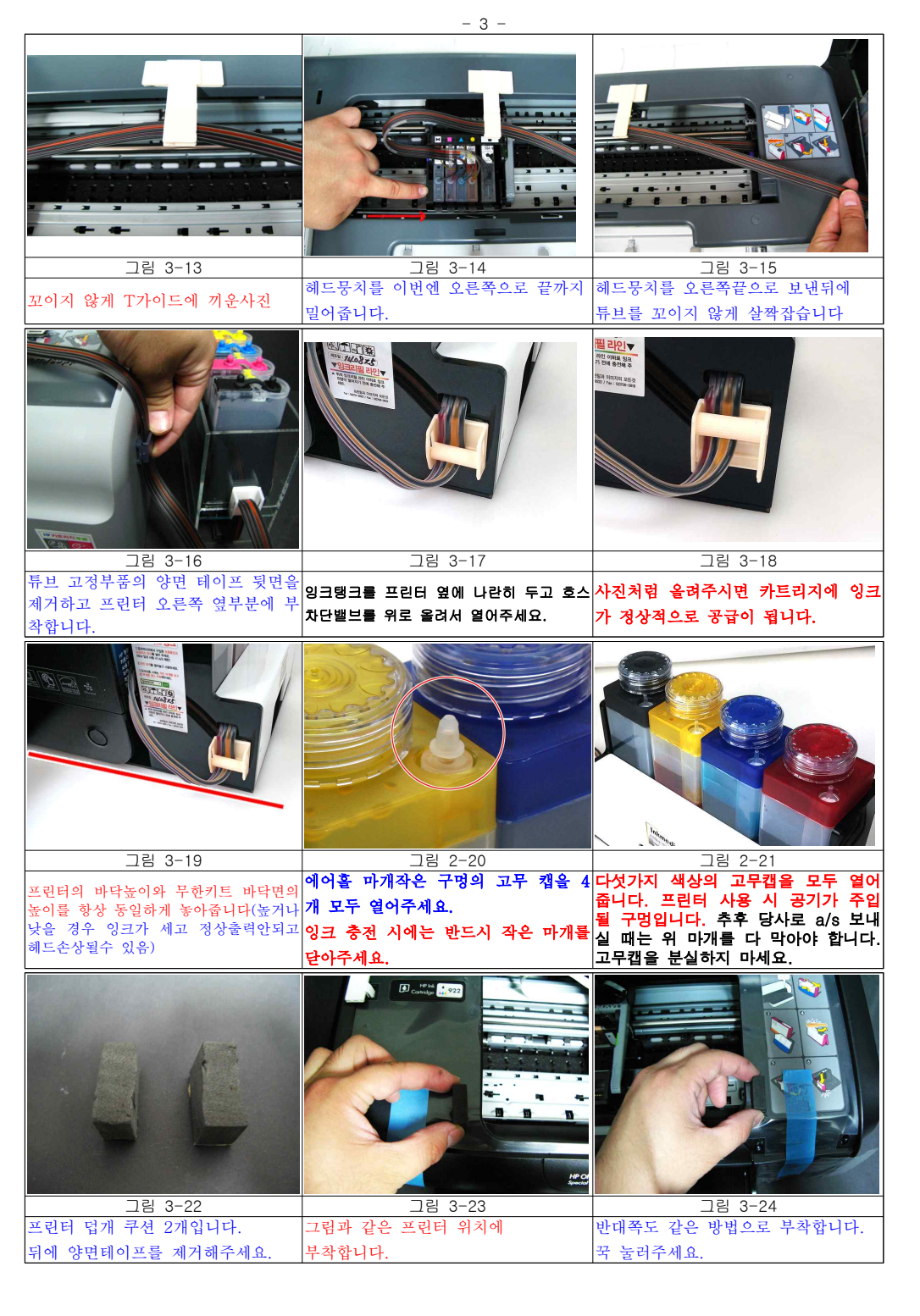

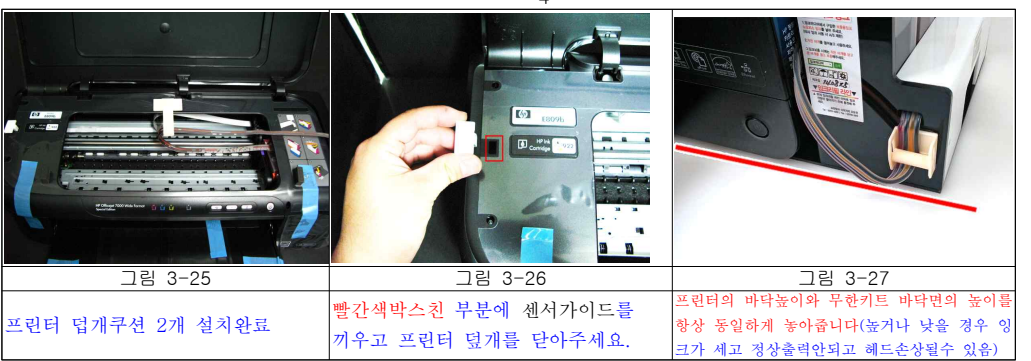

-> 설치완료입니다. ★프린터 전원을 켜줍니다.★

## 5. 사용상 주의사항

① 그림이 들어 있는 시안이나 도표등을 다량 출력하실 경우 PC에서 인쇄품질을 <u>최상</u>으로 놓고 출력하셔야 무한키트의 카트리지내 잉크가 빠지는 현상이 없습니다. 이러한 이유는 해당 프린터의 정품잉크 카트리지 자체의 크기가 워낙 작아서 발생될수 있는 문제입니다.

텍스트만 있는 문서는 자동 혹은 보통 품질로 인쇄하셔도 상관없습니다.

- ② 인쇄물에 벤딩이 생길 경우 헤드청소후에도 벤딩이 생길경우에는 잉크카트리지 내에 잔량이 60% 이하인 경우에는 무한키트에서 잉크카트리지를 분리하여 잉크를 충전하여 주어야 합니다.
- ③ 무리한 헤드청소는 헤드손상의 원인이 될 수 있습니다. 헤드청소는 3회이상 연속으로 실시하지 마십시오. 연속 3회 헤드청소 후에도 노즐안정화가 이루어지지 않는 경우 1시간 정도 전원이 켜진상태로 기다려주십시오.
- ④ 노즐에 공기가 빠지고 잉크가 자동으로 채워집니다.
- ⑤ BLACK(PIGMENT)의 경우 잉크잔량이 없는 상태에서 연속 출력이 될 경우 헤드손상이 심할 수 있습니다. 사용 중 블랙색상에 줄이 생기면 잉크를 즉시 충전하여 주십시오.
- ⑥ 잉크 충전 시에는 반드시 작은 마개를 닫아주세요. 그렇지 않을 경우 정압이 무너질 수 있습니다.

## 다음과 같은 증상이 발생할 경우 참고해주세요.

| 유 HP 제품이 아닌 카트리지<br>HP 제품이 아닌 잉크 카트리지가<br>설치되었습니다. | 프린터 세트 구매 시에 동봉된 무한칩은 정품칩이 아니므로 다음과 같은 메시<br>지가 출력될 수 있습니다. 그럴 경우 OK 버튼을 눌러주시면 됩니다.   |
|----------------------------------------------------|---------------------------------------------------------------------------------------|
| 보기 이상                                              | <b>화면이 없는 프린터의 경우</b><br>☞ 각 카트리지 색상버튼과 급지버튼에 점멸등이 깜빡거립니다.<br>이 경우 급지버튼을 눌러주시면 해결됩니다. |
| 그림 8-1                                             |                                                                                       |

자후 보충잉크, 무한칩 구매 및 제품에 관한 문의, A/S는 당사홈페이지 <u>www.inkmedia.co.kr</u>로 문의하시기 바랍니다.
 감사합니다.

| - 투도럽게 양면 코팅된 순백색의 특별정지<br>- 위광택의 고립스러운 느낌<br>- 양면이 MATTE/MATTE로 (북코팅되어 다양한 출력을 가능<br>- 최신의 해산도 시안표현(최고 해상도 5760dpi지원)<br>- 영,만료임크 병형사용 가능<br>- 모든 잉크켓 프린테에 호환(난, 영료승화형 제외)<br>MADE IN KOREA | ма<br>- ख | tte/M<br><sup>년문가용 초</sup>  | atte I<br>고급 Matt                       | Poub<br>e/Matte [     | le Coa           | ted Paper #   | ESSN |    |
|----------------------------------------------------------------------------------------------------|-----------|-----------------------------|-----------------------------------------|-----------------------|------------------|---------------|------|----|
| - 최상의 해상도 시안표현(최고 해상도 5760dp)지원)<br>- 연 안정입크 병명사용 가능<br>- 모든 잉크켓 프렌테에 호환(단, 영료승화형 제외)<br>MADE IN KOREA                                                                                       |           | 루드럽게 잉<br>루광택의 고<br>양면이 MAT | 5면 코팅된<br>1급스러운<br>FTE/MATT             | 순백색의<br>느낌<br>E로 더블레  | 매트용지<br>로팅되어 다양  | 양하 충력물 기      |      |    |
|                                                                                                    | - 2       | 비상의 해성<br>비산료잉크<br>2든 잉크젯   | 상도 시안표<br>  <mark>병행사용</mark><br>  프린터에 | 현(최고 하<br>가능<br>호환(단, | 상도 5760<br>염료승화형 | jpi지원)<br>제외) |      |    |
|                                                                                                    | MA        | D <mark>e in k</mark> i     | OREA                                    |                       |                  |               |      |    |
|                                                                                                    | lek       | madi                        |                                         |                       |                  |               | 400  | FO |